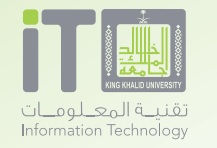

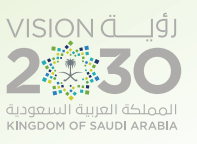

خدمة مجانية لتعديل الصور **برنانج الـ Gimp** 

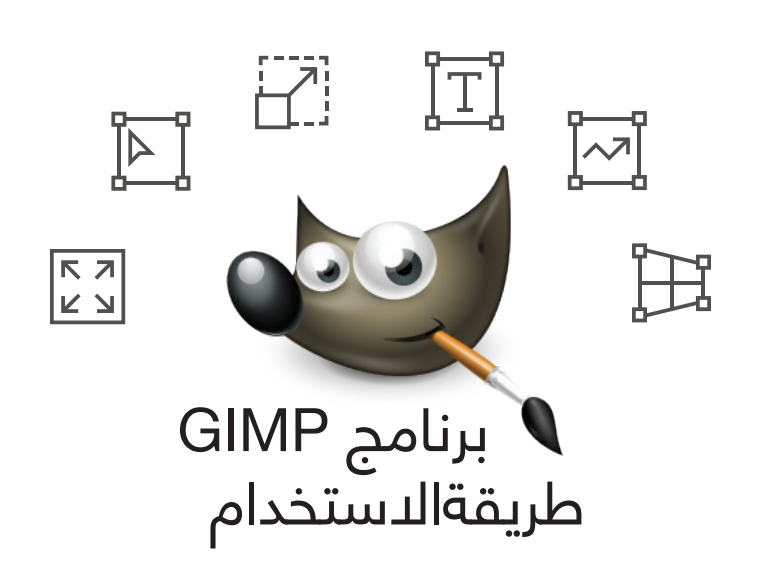

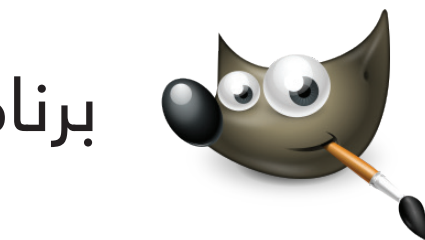

برنامج GIMP

عبارة عن برنامج <mark>مجاني</mark> متوفر لنظام الويندوز و الماك يسمح لك بالتصميم و التعديل على الصور..

طريقة الدستخدام:

A/ فتح ملف العمل:

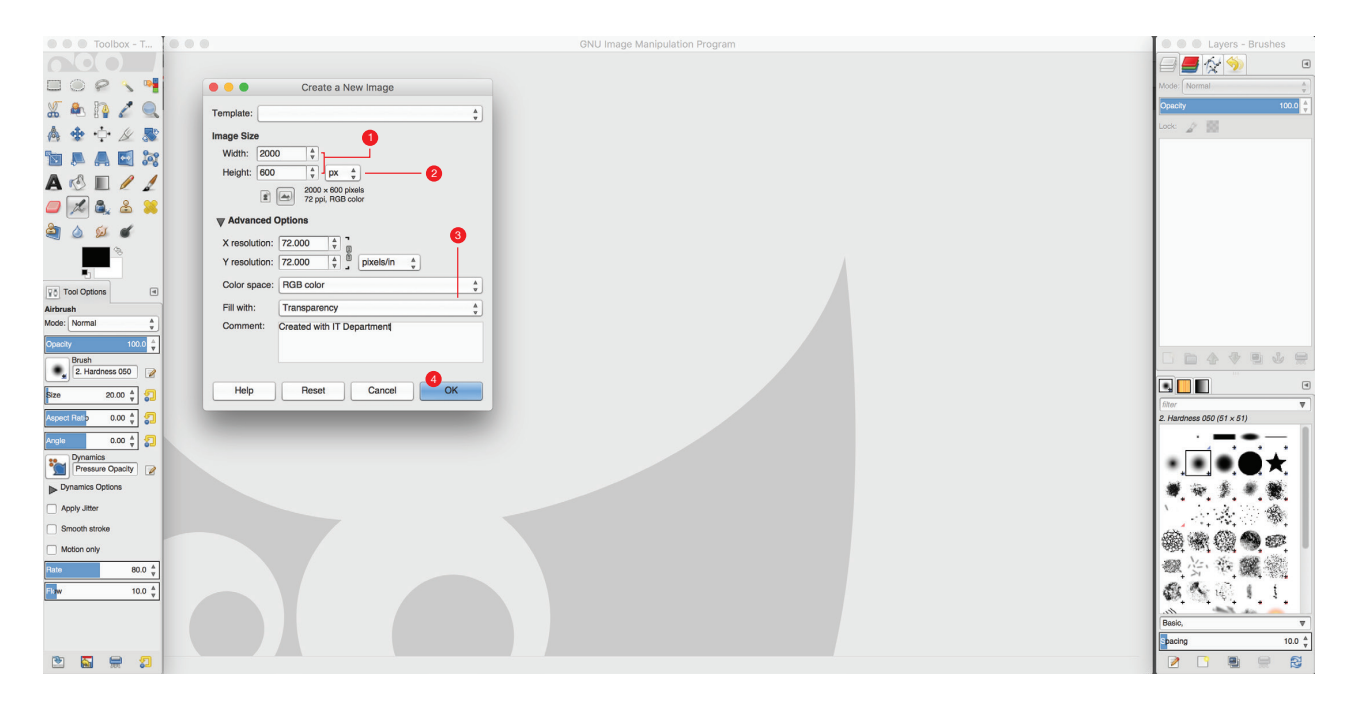

- 1/ اضافة المقاس المناسب للعمل.
  - 2/ وحدة القياس.
- 3/ اضافة خلفية بيضاء او بدون خلفية.
  - 4/ اضغط ok للشروع في العمل.

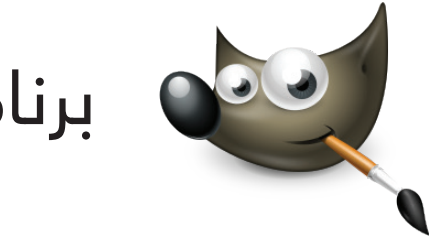

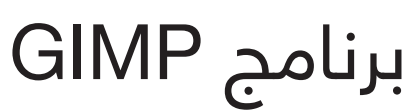

تابع..

طريقة الدستخدام:

B/ تعريف خانة العمل الاساسية:

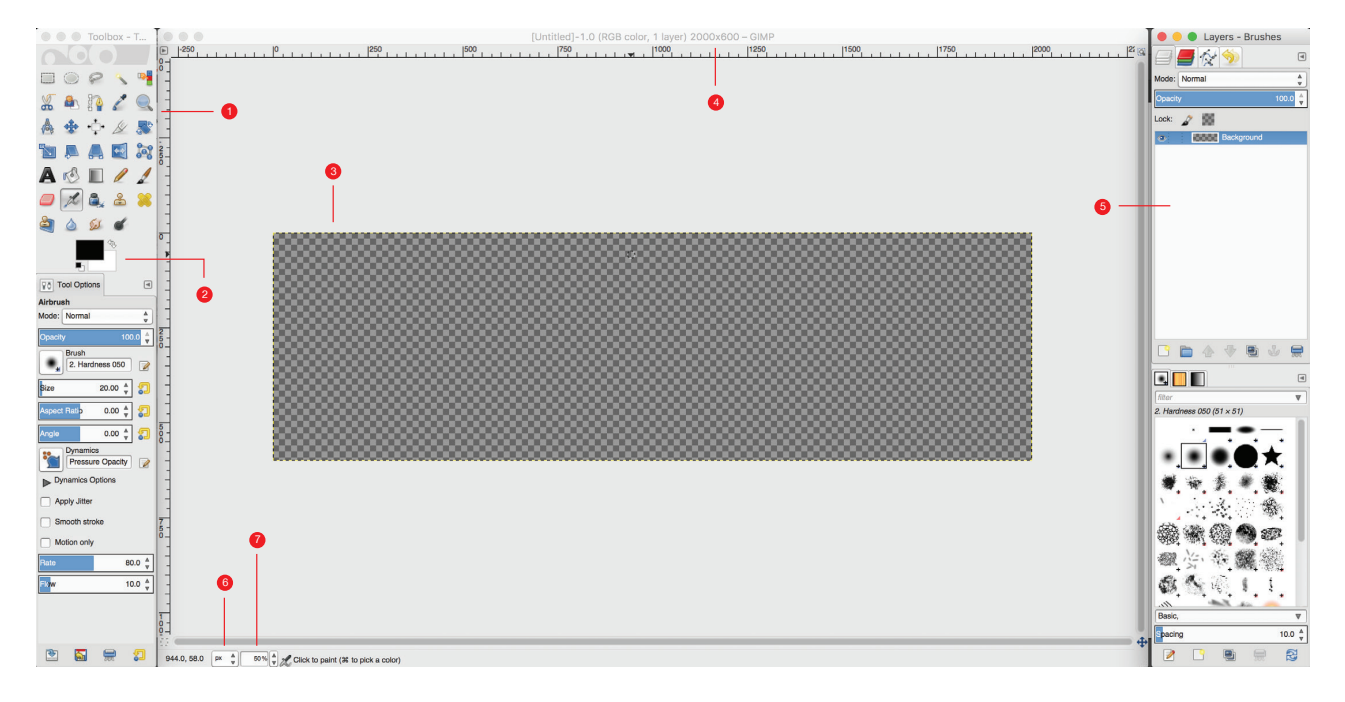

89

1/ أدوات الرسم والتعديل على الصور. 2/ خانة تغيير الألوان للرسم. 3/ مساحة العمل للرسم أو التعديل على الصور. 4/ للتأكد من مساحة العمل. 5/ خانةاضافة طبقات للعمل. 6/ لتغيير وحدة القياس المناسبة. 7/ يمكن استخدام خاصية zoom.

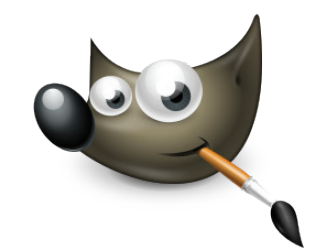

## برنامج GIMP

تابع..

طريقة الدستخدام:

#### C/ اضافة صورة وطريقة تصغيرها:

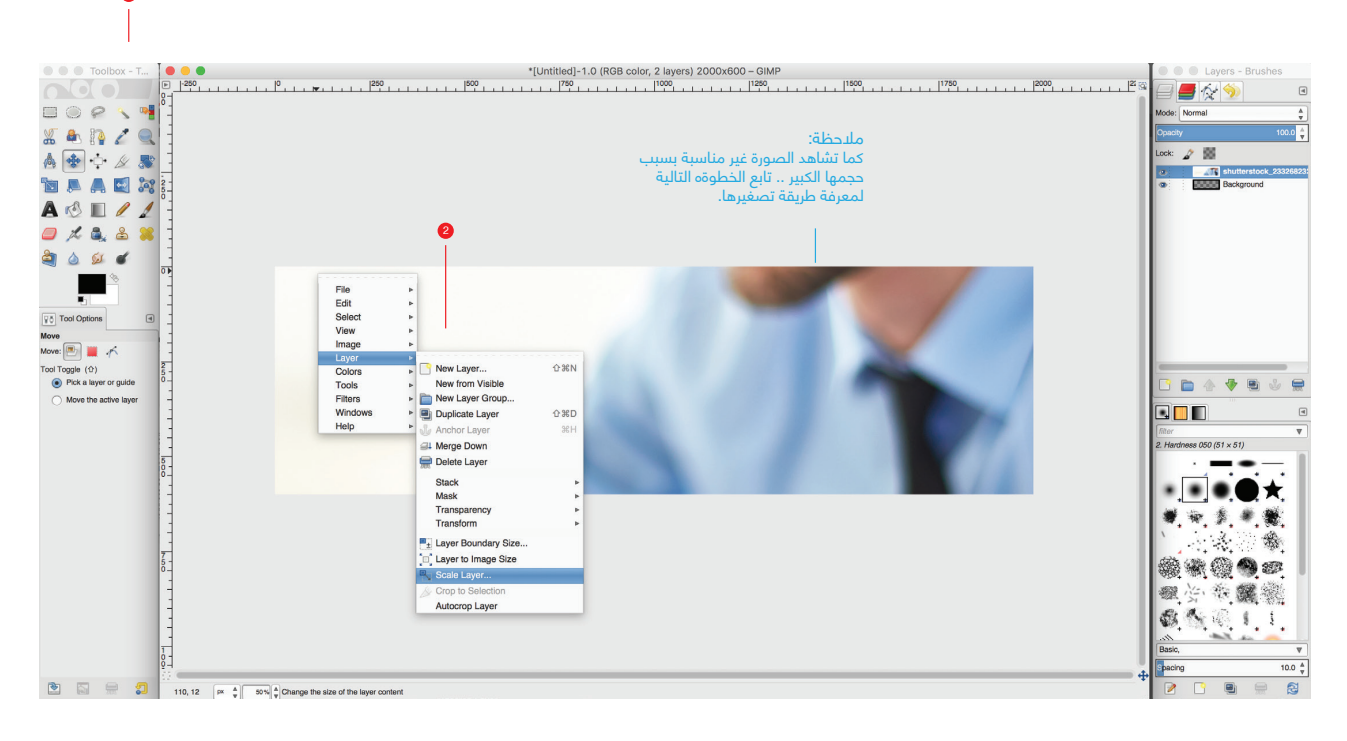

90

- 1/ اضافة صورة File \ Open as layer
- 2/ اضغط على الصورة بالزر الديمن للماوس
  - A/ اضغط على Layer
  - B/ ثم اضغط Scale Layer

سوف تظهر لك نافذة خاصة بالمقاسات... تابع الخطوة التالية.

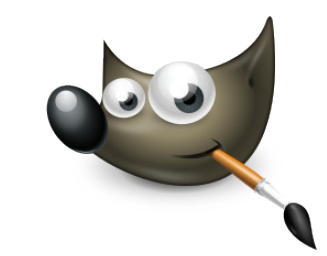

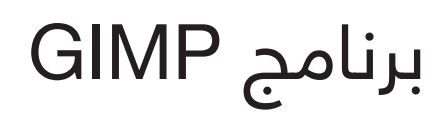

تابع..

طريقة الدستخدام:

#### C/ شرح تصغير الصورة:

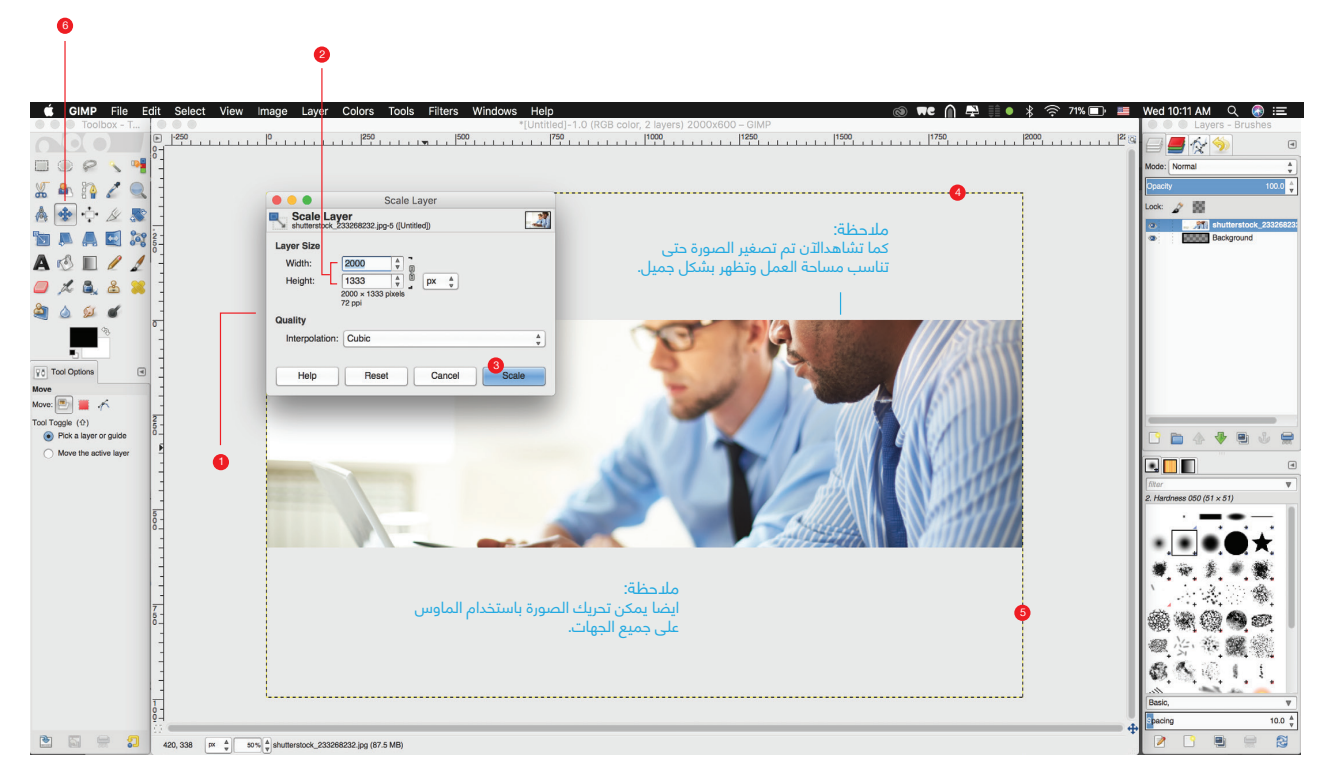

- 1/ نافذة التحكم في تغيير مقاس الصورة
  - 2/ خانة المقاسات للصورة
    - 3/ اضغط على Scale
- 4/ ظهور الخط المتقطع لمعرفة عرض الصورة
- 5/ ظهور الخط المتقطع لمعرفةارتفاع الصورة
  - 6/ لتحريك الصورة باستخدام الأدوات

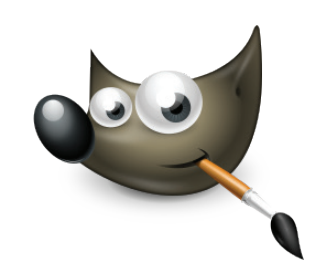

# برنامج GIMP

تابع..

طريقة الدستخدام:

C/ شرح تصغير الصورة:

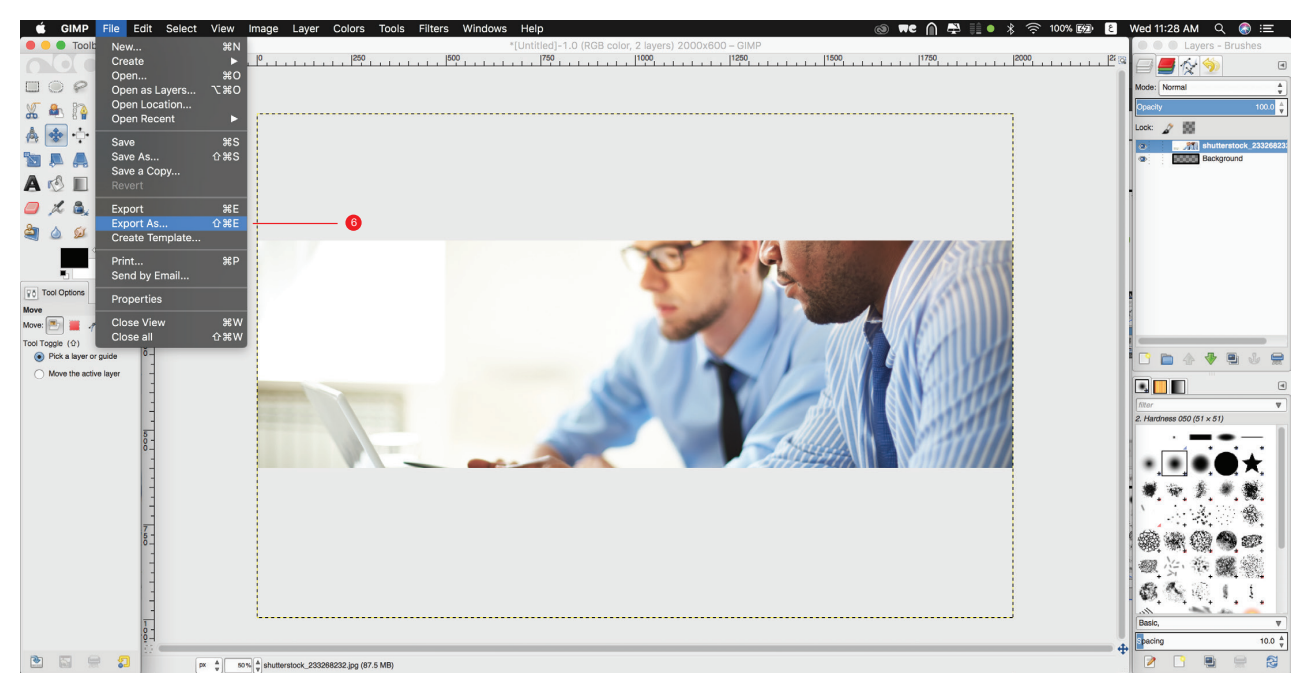

- 1/ تصدير العمل File / Export as
- A/ سوف تظهر لك نافذة لحفظ العمل
- B/ اختر موقع حفظ الصورة على جهازك
- C/ اختر صيغة الملف من القائمة بما يناسب العمل

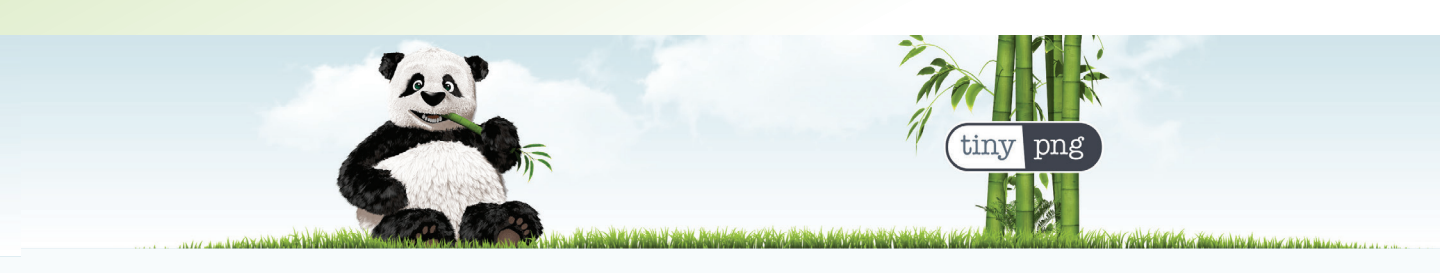

### خدمة (tiny png

موقع الكتروني يساعدك في تنزيل حجم الصورة مع جودة ممتازة وتساعد في ظهور الصورة او التصميم على المواقع الإلكترونية بسرعة عالية.

طريقة الدستخدام:

A/ الدخول على الر ابط التالي: www.tinypng.com B/ اضافةالصور في الخانة التالية:

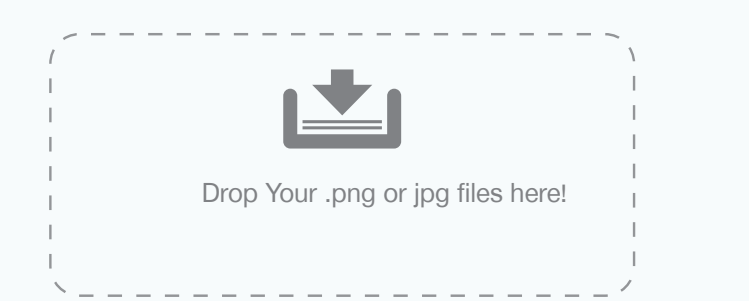

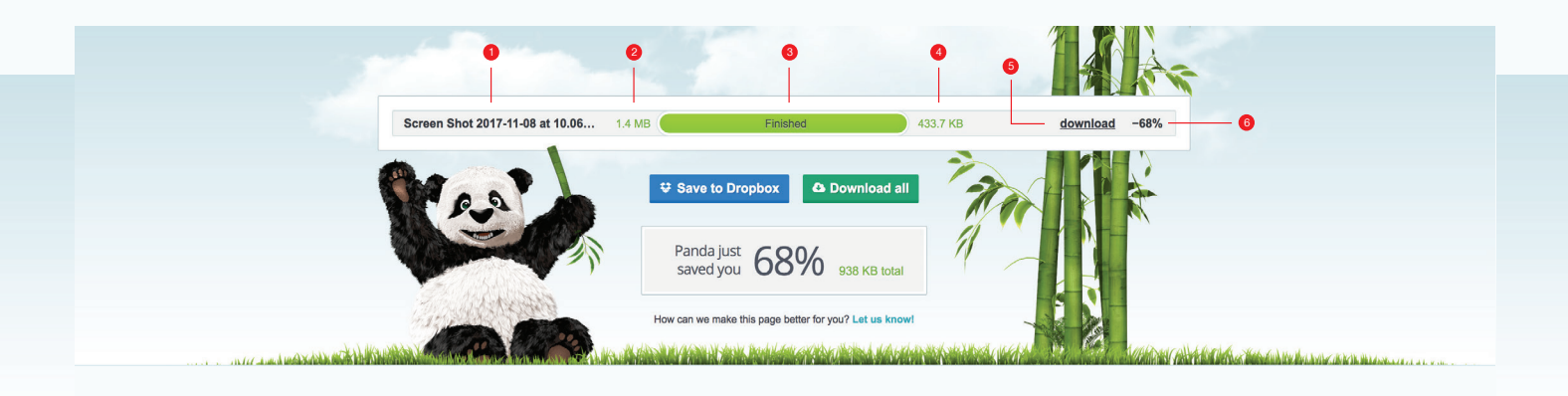

1/ اسم ملف الصورة

- 2/ الحجم قبل التصغير
- 3/ مؤشر انتهاء عملية التصغير
  - 4/ الحجم بعد التصغير
- 5/ اضغط download لتنزيل الصورة بعد عملية التصغير
- 6/ نسبة تصغير الصورة ( مع الحفاظ على جودة الصورة الاصلية )